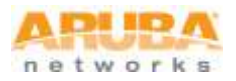

# **Customer Service Note**

## ClearPass Policy Manager: Configuring a TACACS+ Service

Adding this Service supports managed Administrator connections to network access devices via the TACACS+ protocol.

The following illustration highlights the flow of control between TACACS+ and Aruba's Policy Manager.

#### Figure 1: TACACS+ Connection Flow

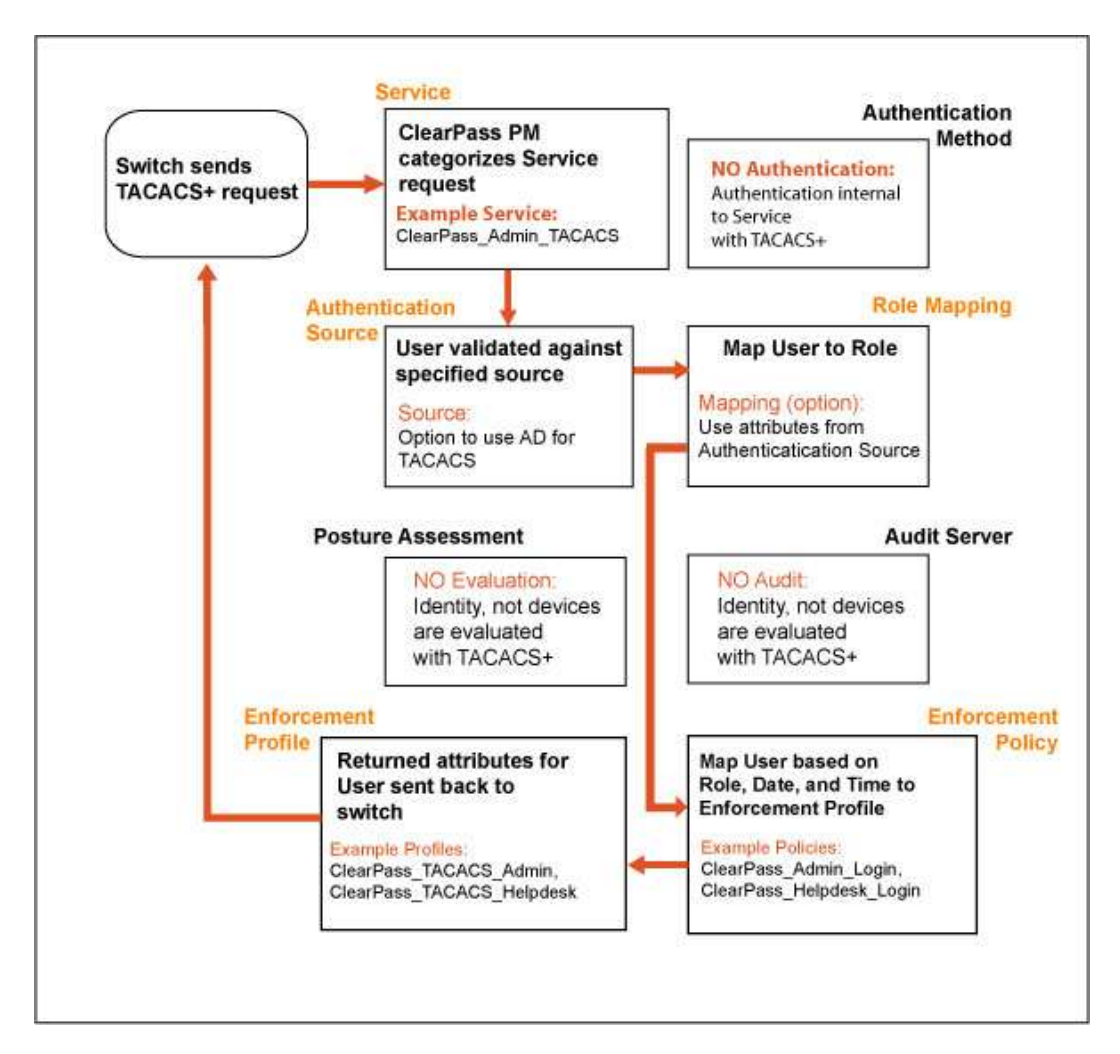

## 1.0 Configuring the Policy Manager TACACS+ Service

Go to the **Configuration** » **Start Here** » **Templates** » **TACACS+ Enforcement** ClearPass Policy Manager admin page to begin.

| Configuration Steps                                                        |                                                     |                                                      |             |         |     |  |
|----------------------------------------------------------------------------|-----------------------------------------------------|------------------------------------------------------|-------------|---------|-----|--|
| <ul> <li>Enter new Name on appropriate line</li> <li>Click Next</li> </ul> | Configuration > Services > Ad<br>Services           | * 🔔 * 🕸 *                                            | \$          |         |     |  |
|                                                                            | Service Authenticatio                               | n Authorization Roles                                | Enforcement | Summary |     |  |
|                                                                            | Type:                                               | TACACS+ Enforcement                                  |             |         |     |  |
|                                                                            | Name:                                               | TACACS Service                                       |             |         |     |  |
|                                                                            | Description:                                        |                                                      | 0           |         |     |  |
|                                                                            | Monitor Mode:                                       | Enable to monitor network access without enforcement |             |         |     |  |
|                                                                            | Service Rule                                        |                                                      |             |         |     |  |
|                                                                            | Matches 🗍 ANY er 🛎 ALL of the following conditions: |                                                      |             |         |     |  |
|                                                                            | Type                                                | Name                                                 | Operator    | Value   | 2   |  |
|                                                                            | 1. Click to add,                                    |                                                      |             |         |     |  |
|                                                                            |                                                     |                                                      |             |         | 7.1 |  |

Start by naming your new Service

### 2.0 Adding Authentication / Authorization for TACACS+

In this next screen you'll add an Authentication Source from the drop-down list or you can create a new one.

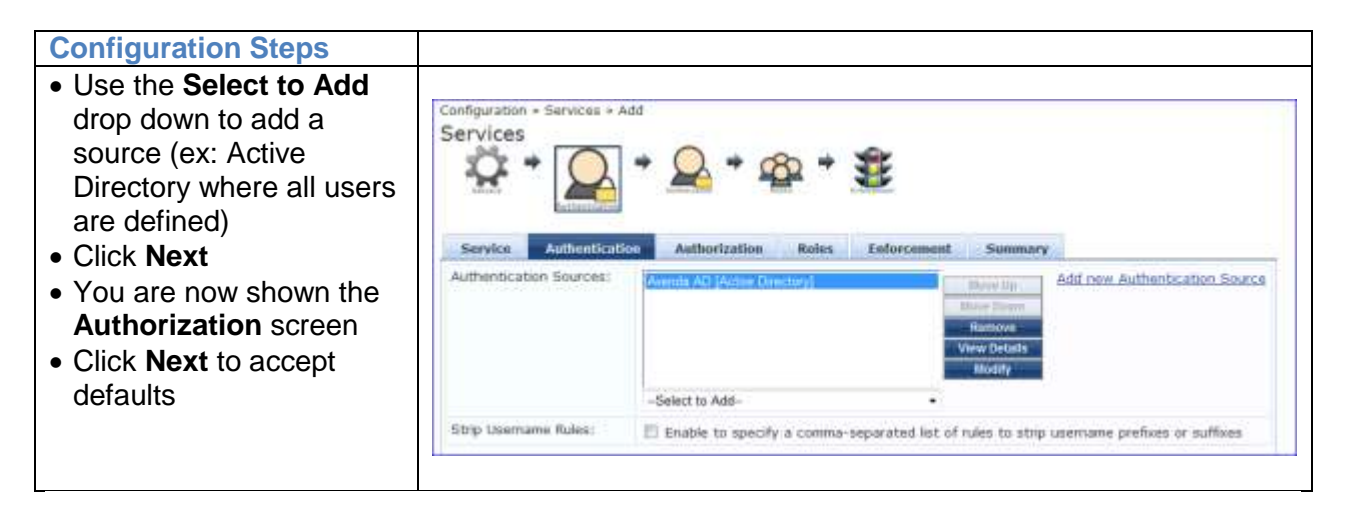

#### 3.0 Assigning User Roles to the TACACS+ Service

This next step allows you to define which roles are provided Admin privileges per your new TACACS+ Service.

| Configuration Steps                                                                                                    |                                                                                                    |                             |  |  |  |  |
|----------------------------------------------------------------------------------------------------|----------------------------------------------------------------------------------------------------|-----------------------------|--|--|--|--|
| <ul> <li>Use the Role Mapping<br/>Policy to select or<br/>modify a role for the<br/>Service (See Figure 1<br/>for examples)</li> <li>Click Next</li> </ul> | Configuration - Services + Add<br>Services<br>Service Authentication Authorization Roles Enforcement 5 | Semmary                     |  |  |  |  |
|                                                                                                    | Role Mapping Policy: TACACS Role Mapping Policy • Mostly                                               | Add new Role Mapping Policy |  |  |  |  |
|                                                                                                    | Role Mapping Policy Details                                                                            |                             |  |  |  |  |
|                                                                                                    | Description:                                                                                           |                             |  |  |  |  |
|                                                                                                    | Default Role: [Guest]                                                                                  |                             |  |  |  |  |
|                                                                                                    | Rules Evaluation Algorithm: evaluate-all                                                               |                             |  |  |  |  |
|                                                                                                    | Conditions Role                                                                                        | Role                        |  |  |  |  |
|                                                                                                    | Authorization: Avenda AD: groupName CONTAINS IT     [TACACS Sup                                        | [TACACS Super Admin]        |  |  |  |  |
|                                                                                                    | 2. (Authorization: Avenda AD: groupName CONTAINS Network (TACACS Net<br>Admins)                        | (TACACS Network Admin)      |  |  |  |  |
|                                                                                                    |                                                                                                    |                             |  |  |  |  |

#### 4.0 Mapping User Roles to an Enforcement Policy

This next step allows you to map an Enforcement Policy for the roles that you previously defined.

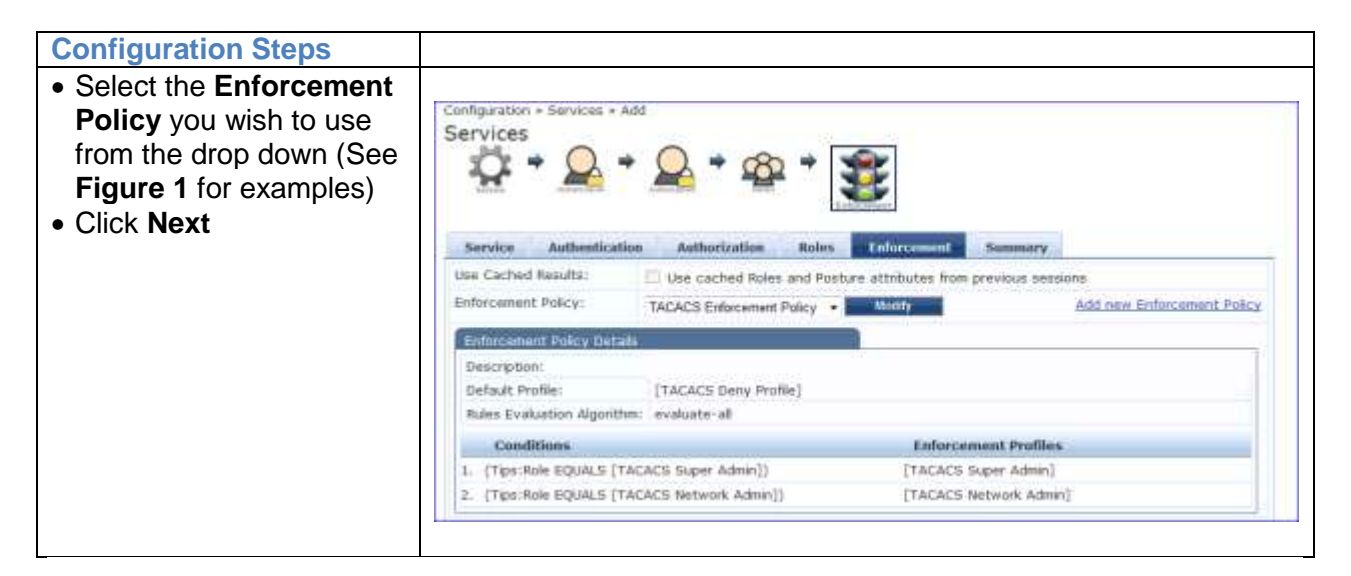

### **Completing the Service**

| Configuration Steps                                                                                                    |                                          |                              |                  |        |    |  |
|----------------------------------------------------------------------------------------------------|------------------------------------------|------------------------------|------------------|--------|----|--|
| <ul> <li>Review the contents of your new Service in order to approve or alter any attributes</li> <li>Click Next to finish</li> </ul> | Configuration + Services + A<br>Services | service has                  | s not been saved | ummaty |    |  |
|                                                                                                    | Service:                                 | ou Admonization Roses        | Encorcomann      | ummary |    |  |
|                                                                                                    | Type:                                    | TACACS+ Enforcement          |                  |        | 11 |  |
|                                                                                                    | Name:                                    | TACACS Service               |                  |        |    |  |
|                                                                                                    | Description:                             |                              |                  |        |    |  |
|                                                                                                    | Monitor Mode:                            | Disabled                     |                  |        |    |  |
|                                                                                                    | Service Rule                             |                              |                  |        |    |  |
|                                                                                                    | Match ALL of the following               |                              |                  |        |    |  |
|                                                                                                    | Туре                                     | Name                         | Operator         | Value  |    |  |
|                                                                                                    | Authentication:                          |                              |                  |        |    |  |
|                                                                                                    | Authentication Sources:                  | Avenda AD [Active Directory] |                  |        |    |  |
|                                                                                                    | Strip Usemame Rules:                     | -5                           |                  |        |    |  |
|                                                                                                    | Authorization:                           |                              |                  |        |    |  |
|                                                                                                    | Authorization Details:                   | ([ <b>*</b> )                |                  |        |    |  |
|                                                                                                    | Roles:                                   |                              |                  |        |    |  |
|                                                                                                    | Role Mapping Policy:                     | TACACS Role Mapping Policy   |                  |        |    |  |
|                                                                                                    | Enforcement:                             |                              |                  |        |    |  |
|                                                                                                    | Use Cached Results:                      | Disabled                     |                  |        | 19 |  |
|                                                                                                    | Enforthment Hallow                       | wants out station and a ball |                  |        |    |  |

#### **For Assistance**

support@arubanetworks.com or 408.227.4500